# **Christmas Web Part**

Sharepoint 2010 Installation Instructions

© AMREIN ENGINEERING AG Version 1.1 December 2010

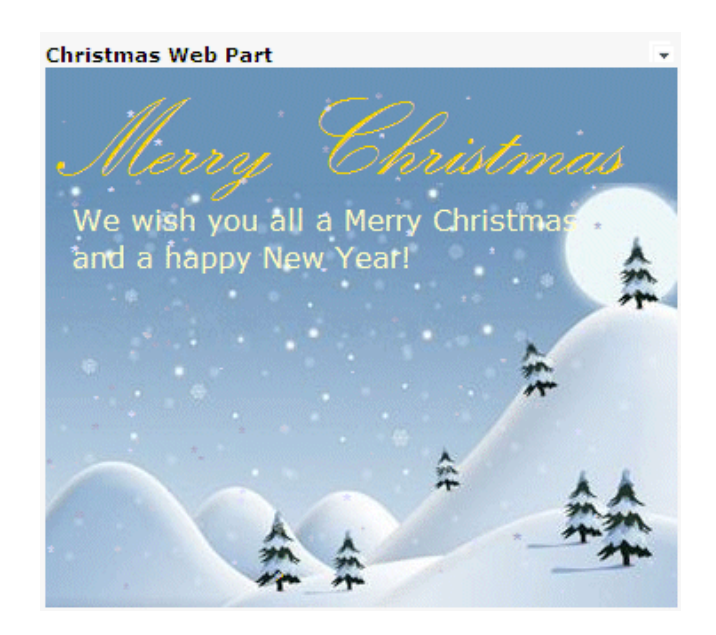

## **Description**

The free Christmas Web Part allows you to display a Christmas Greeting Card with animated snowfall on your Sharepoint pages

The Web Part can be used with Windows Sharepoint Services V3, MOSS 2007 and SP 2010.

The following parameters can be configured:

- Card Heading and Text
- Background Image
- Motif

## **Prerequisites**

Before you attempt to install the solutions you need to make sure that you have the following installed on your server(s):

• Microsoft Office SharePoint 2010 Server or Sharepoint 2010 Foundation

## Installation

#### Manual Installation

- 1. download and unpack the **AEXmasWebpart.zip** file. The ZIP archive contains the AEXmasWebpart.dll and the AEXmas.webpart files.
- 2. drop the AEXmasWebpart.dll into the GAC of your Sharepoint server (c:\windows\assembly).
- 3. add the following line to the "<SafeControls>" section of your Web.Config file. Please make sure that the line is added as one single line (no line breaks):

<SafeControl Assembly="AEXmasWebpart, Version=1.0.0.0, Culture=neutral, PublicKeyToken=c2143acde027eb31" Namespace="AEXmasWebpart" TypeName="\*" Safe="True" />

- 4. from the top site go to "Site Actions/Site Settings/Modify All Site Settings/Galleries/Web Parts"
- 5. use the "Upload" menu option to upload the AEXmas.webpart file.

### Automatic Installation

- 1. Unpack the **AEXmasWebpart.wsp** and **install2010.bat** files from the Zip Archive and place the 2 files onto your Sharepoint Server.
- Add the Solution by either running Install2010.bat or manually entering: stsadm -o addsolution -filename AEXmasWebpart.wsp
- 3. Deploy the solution by navigating with your browser to "Central Administration > System Settings > Farm Management > Manage farm solutions

| System Settings Central Administration > System Settings |     |                                                                                           |  |  |  |
|----------------------------------------------------------|-----|-------------------------------------------------------------------------------------------|--|--|--|
| Central<br>Administration                                |     | Servers<br>Manage servers in this farm   Manage services on server                        |  |  |  |
| Application Management                                   |     |                                                                                           |  |  |  |
| System Settings                                          | _   | E-Mail and Text Messages (SMS)                                                            |  |  |  |
| Monitoring                                               |     | Configure outgoing e-mail settings   Configure incoming e-mail settings   Configure m     |  |  |  |
| Backup and Restore                                       | -50 | Farm Management                                                                           |  |  |  |
| Security                                                 |     | Configure alternate access mappings   Manage farm features   <u>Manage farm solutions</u> |  |  |  |
| Upgrade and Migration                                    |     | manage user solutions   Configure privacy options   Configure cross-fire all access zone  |  |  |  |

4. You should now see the AEXmasWebpart.wsp in the farm's solution store:

| SharePoint 2010                           | Central Administration  Solution Management This page has a list of the Solutions in the farm. |              |                  |  |  |  |
|-------------------------------------------|------------------------------------------------------------------------------------------------|--------------|------------------|--|--|--|
| Central<br>Administration                 | Name                                                                                           | Status       | Deployed To      |  |  |  |
| Application Management<br>System Settings | aegooglemapwebpart.wsp                                                                         | Deployed     | None             |  |  |  |
| Monitoring                                | aexmas <u>webpart.wsp</u>                                                                      | Not Deployed | http://bto-web1- |  |  |  |

#### Click on "AEXmasWebpart.wsp" to deploy the solution:

| SharePoint 2010 Central Administration > Solution Properties |                                                                                                    |                                                    |  |  |  |  |
|--------------------------------------------------------------|----------------------------------------------------------------------------------------------------|----------------------------------------------------|--|--|--|--|
|                                                              |                                                                                                    |                                                    |  |  |  |  |
| Central<br>Administration<br>Application Management          | Deploy Solution   Remove Solution   Ba                                                                 | ick to Solutions                                   |  |  |  |  |
| System Settings<br>Monitoring                                | Name:<br>Type:                                                                                         | aexmaswebpart.wsp<br>Core Solution                 |  |  |  |  |
| Backup and Restore                                           | Contains Web Application Resource:                                                                     | Yes                                                |  |  |  |  |
| Security                                                     | Contains Global Assembly:                                                                              | Yes                                                |  |  |  |  |
| Upgrade and Migration<br>General Application<br>Settings     | Contains Code Access Security Policy:<br>Deployment Server Type:<br>Deployment Status:<br>Deployed To: | No<br>Front-end Web server<br>Not Deployed<br>None |  |  |  |  |

5. Proceed to activate the feature by navigating to the "Site Actions/Site Settings" page in your top-level Sharepoint site:

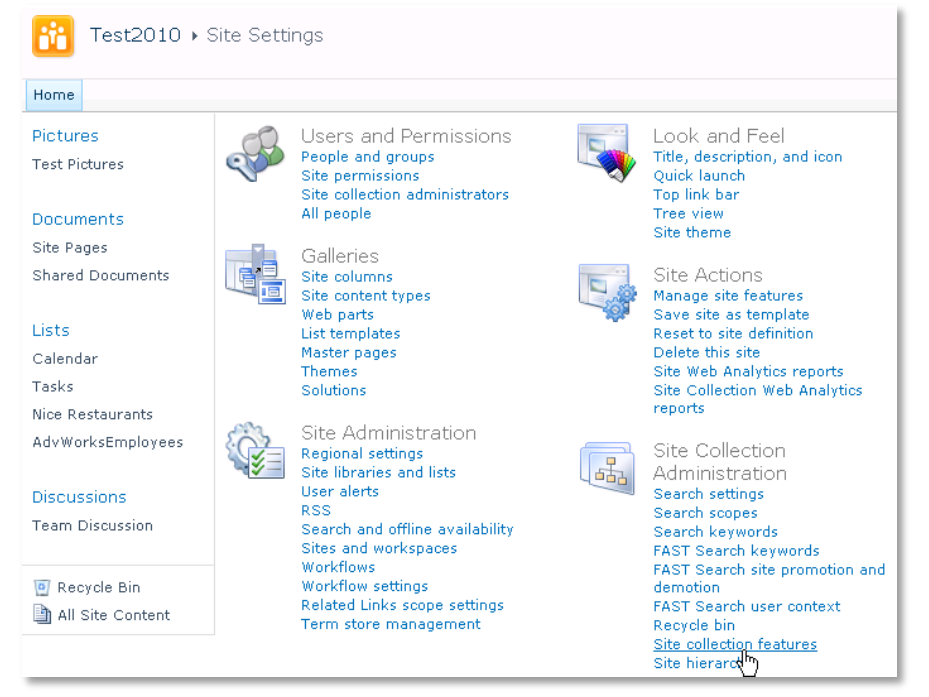

6. Choose "Site collection features" to navigate to the Site Collection Features page:

| Site Collection Administration > Features |                                                                                                    |        |  |  |  |
|-------------------------------------------|----------------------------------------------------------------------------------------------------|--------|--|--|--|
| Home                                      |                                                                                                    |        |  |  |  |
| Pictures                                  | Name                                                                                                    | Status |  |  |  |
| Test Pictures                             | AE Classifieds Solution Displays List of Classified Advertisings from a Sharepoint List Deactivate Deactivate | Active |  |  |  |
| Documents<br>Site Pages                   | AE Christmas Web Part Christmas Greeting Card Web Part                                                        |        |  |  |  |

#### Activate the "AE Christmas Web Part" feature

### Adding the Web Part to a Page

Navigate to a page where you would like to place the web part and choose "*Site Actions/Edit Page*" Add the web part to the appropriate zone. The web part is listed in the "**Amrein Engineering**" gallery section:

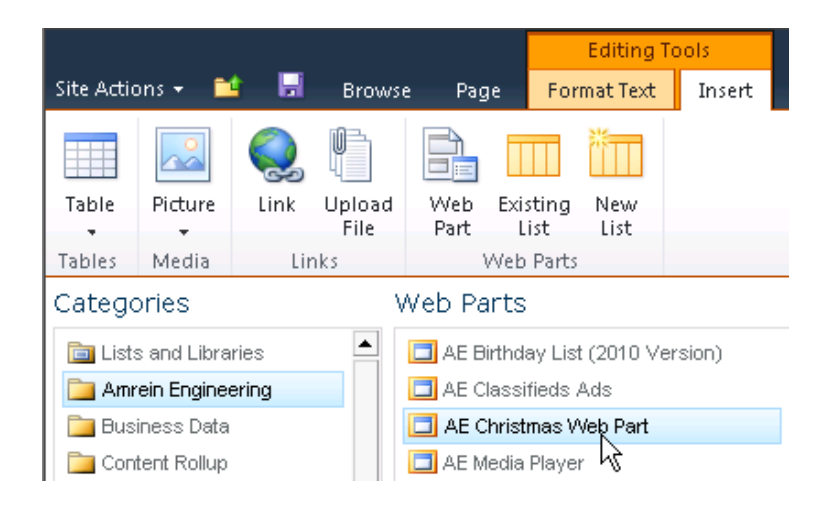